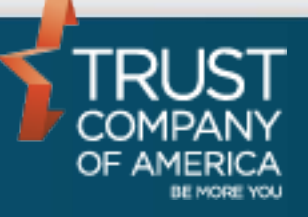

September 2016

# Liberty Standard Reports User Guide for Representatives

## **Table of Contents**

|   | Liberty Standard Reports          | 3 |
|---|-----------------------------------|---|
|   | Navigation                        | 3 |
|   | Report Selection                  | 4 |
|   | Defining and Running Reports      | 4 |
|   | Viewing Reports                   | 5 |
|   | Searching Completed Reports       | 6 |
| A | ppendix A - Standard Reports List | 7 |
|   | Asset and Transaction Report      | 7 |
|   | Gain/Loss Report                  | 7 |
|   | Historical Account Position       | 7 |
|   | Model Market Value Report         | 7 |
|   | RMD Report                        | 7 |

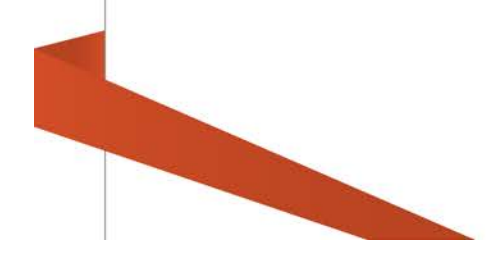

## **Liberty Standard Reports**

Liberty has a robust set of pre-defined reports available for Investment Advisors. To view a complete list of the available reports and descriptions, see the Standard Reports List in Appendix A of this document.

## **Navigation**

The tabs at the top of the screen define major areas of functionality within Liberty. Standard Reports are located under the Documents tab.

| Analytics                | Client Management     | Documents            | My Profile              |                 |
|--------------------------|-----------------------|----------------------|-------------------------|-----------------|
| Completed Reports State  | ements Standard Repor | ts                   |                         |                 |
| SELECT A STANDARD REPO   | DRT                   |                      |                         |                 |
| Filter                   |                       |                      |                         |                 |
| Viewing 6 of 6 results   |                       |                      |                         |                 |
| Title                    |                       |                      | Select a report to defi | ne the details. |
| Asset and Transaction R  | leport                |                      |                         |                 |
| Gain/Loss Report         |                       |                      |                         |                 |
| Historical Account Posit | ion                   |                      |                         |                 |
| Income Report            |                       |                      |                         |                 |
| Model Mkt Value Repor    | t                     |                      |                         |                 |
| RMD Report               |                       |                      |                         |                 |
|                          |                       |                      |                         |                 |
| Report Library Search    | ו                     |                      |                         |                 |
| Reports can be searc     | hed by name using     | the Filter function: |                         |                 |
| SELECT A STANDARD        | REPORT                |                      |                         |                 |
|                          |                       |                      |                         |                 |
| Filter                   | RMD                   |                      |                         |                 |
|                          |                       |                      |                         |                 |
| Viewing 1 of 6 result    | ts                    |                      |                         |                 |
| Title                    |                       |                      |                         |                 |
| RMD Report               |                       |                      |                         |                 |
|                          |                       |                      |                         |                 |
|                          |                       |                      |                         |                 |
|                          |                       |                      |                         |                 |
|                          |                       |                      |                         |                 |

## **Report Selection**

Manifes California

Reports are listed alphabetically by title in a paginated table. Click on the corresponding radio button to select the report you wish to run. Once selected, the report title will be highlighted with a blue background, and entry criteria will appear on the right hand side of the page. There will be a brief description of the selected Report.

| viewing our orestats               |                                                    |                 |
|------------------------------------|----------------------------------------------------|-----------------|
| Title Asset and Transaction Report | RMD REPORT<br>Required Minimum Distribution Report |                 |
| Gain/Loss Report                   | Report Title:                                      | Shared/Private: |
| Historical Account Position        | RMD Report                                         | Shared V        |
| Income Report                      | Account Type:                                      |                 |
| Model Mkt Value Report             | Select One 🔹                                       |                 |
| RMD Report                         | Year (YYYY):                                       |                 |
|                                    | 2011 •                                             |                 |
|                                    | CSV Format:                                        |                 |
|                                    | Yes                                                |                 |
|                                    | No T                                               |                 |
|                                    |                                                    |                 |

## **Defining and Running Reports**

Criteria will vary depending on the selected report. However there are a number of common criteria.

Report Title is a freeform field containing the default Report title. The title can be changed to run and save the Report with a custom title.

Reports can be run as Shared or Private Reports. Reports are set to Shared by default. Reports which are run with a Shared status will be visible and retrievable by other users within your business who have access to Standard Reports. Reports which are run with a private status will only be visible and retrievable to the user who ran the Report.

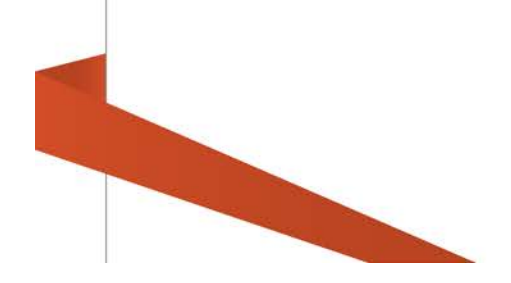

Required input fields are outlined in red. Once a value is input in the required field, the red outline will disappear.

Once all criteria have been input, click on the Run Report button within the action dock at the bottom of the page.

Note: Clicking on the Reset button will clear all entered criteria and the Report will not be run

After running the report, a confirmation message will appear at the top of the page:

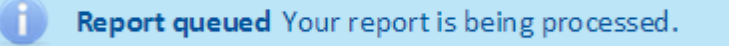

#### Viewing Reports

After the Run Report button is selected, Liberty will submit the requested report and confirm the receipt of the request. While the report is being generated, you may leave the Reports area and perform other functions in Liberty.

Typically, reports take only a few minutes to complete. However, if the request is for a large number of accounts or for a past date, it may take longer to generate the report. Once completed, the report will be available in the Completed Reports link located under the Documents tab.

| ompilet              | ed Reports 🔶 Stationed Rep   | and the second           |                                   |                              |             |                |        |          |
|----------------------|------------------------------|--------------------------|-----------------------------------|------------------------------|-------------|----------------|--------|----------|
| Sear                 | ch                           | 04/28/2015 to 05/12/2015 |                                   |                              |             |                |        | Go       |
| Filte                | r                            |                          | - All Output Types • /            | W Shared/Private +           |             |                |        |          |
| awing                | 61 of 61 results             |                          |                                   |                              |             |                |        | b        |
|                      | Output Type                  |                          | Output Title                      | Create Date                  | Created By  | Shared/Private | Format | Status   |
|                      | 51d Rpt - Active Trade Restr | ictions                  | Active Trade Restrictions 01 2015 | 05/12/2015<br>at 01:40:46 PM | emoioney-32 | shared         | 65V    | Complete |
|                      | 51d Rpt - TWR Variance Rep   | ort                      | TWR Variance Report               | 05/12/2015<br>at 01:19:22 PM | darpar32    | Shared         | txt    | Complete |
|                      | 51d Rpt - Model Allocations  | and TWR                  | Model Allocations and TVIB        | 05/12/2015<br>at 10:51:50 AM | darpar 32   | Shared         | txt    | Complete |
|                      | 51d Rpt - TWR Adhoc Period   | d for all Model          | TWR Adhoc Period for all Models   | 05/12/2015<br>#1 10:85:16 AM | darpar32    | Shated         | txt    | Complete |
|                      | Std Rpt - TWR Report         |                          | TWR Report                        | 05/12/2015<br>at 10:81:17 AM | darpar32    | Shared         | bit    | Complete |
| Std Rpt - TWR Report |                              |                          | TWR Report                        | 05/12/2015<br>at 10:28:47 AM | darpar32    | Shared tot     |        | Complete |
|                      | 51d Rpt - Annual Composite   | Dispersion               | Annual Composite Dispersion       | 05/12/2015<br>at 05:25:46 AM | darpar32    | Shared         | C9v    | Complete |
|                      | 51d Rpt - Annual Composite   | Dispersion               | Annual Composite Dispersion       | 05/12/2015<br>at 08:24:56 AM | darpar32    | Shared         | CSV    | Complete |
|                      | 51d Rpt - Annual Composite   | Dispersion               | Annual Composite Dispersion       | 05/12/2015<br>at 08:24:16 AM | darpar32    | Shared         | C5V    | Complete |

Note: Completed Reports will be available on Liberty for 30 days.

To view a completed report, click on the hyperlinked report title located in the "Output Title" in the results table.

| ewing 61 of 61 results                   |                      |                                   |                              |             |                |        | Export da |
|------------------------------------------|----------------------|-----------------------------------|------------------------------|-------------|----------------|--------|-----------|
| Output Type                              | 1                    | Cutput Title                      | Create Date                  | Created By  | Shared/Private | Format | Status    |
| Std Rpt - Active Trade Restrictions      | Click to view Report | Active Trade Restrictions Q1 2015 | 05/12/2015<br>at 01:40.46 PM | cmoloney-32 | Shared         | CSW    | Complete  |
| Std Rpt - TWR Variance Report            |                      | TWR Variance Report               | 05/12/2015<br>at 01:19:22 PM | darpar32    | Shared         | txt    | Complete  |
| Std Rpt - Model Allocations and TWR      |                      | Model Allocationi and TWB         | 05/12/2015<br>at 10:51:50 AM | darpar32    | Shared         | tet    | Complete  |
| Std Rpt - TWR Adhoc Period for all Model |                      | TWR Adhoc Period for all Models   | 05/12/2015<br>at 10:35:18 AM | darpar32    | Shared         | tot.   | Complete  |
| Std Rpt - TWR Report                     |                      | TWR Report                        | 05/12/2015<br>at 10:31:17 AM | darpar32    | Shared         | tst    | Complete  |
| Std Rpt - TWR Report                     |                      | TWR.Report                        | 05/12/2015<br>at 10:28:47 AM | darpar32    | Shared         | bt     | Complete  |
| Std Rpt - Annual Composite Dispersion    |                      | Annual Composite Dispersion       | 05/12/2015<br>at 08:25:46 AM | darpar32    | shared         | CSV    | Complete  |
| Std Rpt - Annual Composite Dispersion    |                      | Annual Composite Dispersion       | 05/12/2015<br>at 08:24:56 AM | darpar32    | Shared         | csv    | Complete  |
| Std Rpt - Annual Composite Dispersion    |                      | Annual Composite Dispersion       | 05/12/2015<br>at 08:24:16 AM | darper32    | Shared         | ESIY   | Complete  |

Reports with CSV format will be downloaded and opened by the browser download manger. Reports with TXT format will be downloaded and opened in a new browser tab.

## **Searching Completed Reports**

Completed Reports can be searched by a number of different criteria:

- Date Range based on Report create date
- Free text search

- Report title search
- Private or Shared Status

| Analytics                     | Trading Client Management | Prospecting Tools | Documents | My Profile         |  |    |
|-------------------------------|---------------------------|-------------------|-----------|--------------------|--|----|
| Completed Reports 2 Mandard R | eporta Julietins          |                   |           |                    |  |    |
| Search                        | 04/28/2015 to 05/12/2015  |                   |           |                    |  | Go |
| Filter                        |                           | All Output Types  |           | All Shared/Private |  |    |

## **Appendix A - Standard Reports List**

## **Asset and Transaction Report**

Displays an unofficial client account statement.

## **Gain/Loss Report**

For non-equity securities, displays actual cost and average cost as well as the associated gain or loss amounts for all 1099-B reportable events. In addition, the report header displays the investment advisor's election for determining the cost basis on transfers. For equity securities, cost basis is based on actual amounts. When selecting the report for an account list, the report will also include pending, open, and terminated accounts associated with the list.

## **Historical Account Position**

Displays an account's total cash, total worth, and detailed asset information as of the date requested. The report includes all accounts in the list (pending, open and terminated).

## **Income Report**

Displays an account's dividend interest and gain/loss data for a selected date range, similar to the detail clients receive in their tax packets at the end of the year.

## **Model Market Value Report**

Displays breakdown of asset and cash amounts per model with account detail and account type. The report is available in either Text (TXT) or standard Comma Separated Value (CSV) formats.

### **RMD Report**

Displays the ending balance as of the prior year, required minimum distribution amount, the total amount of distributions, and the total remaining distributions for accounts for the selected tax year. The report may be generated for Traditional IRAs, SIMPLE IRAs, or both. It also includes the option to include terminated accounts or accounts with Life Expectancy Payments (LEP) in the report output.

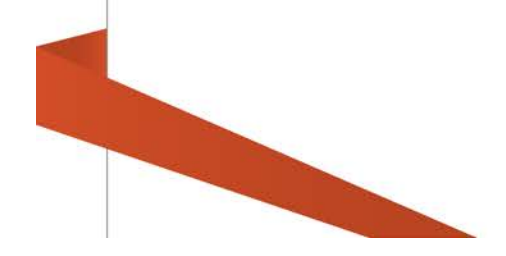